# pixelbling

User Guide

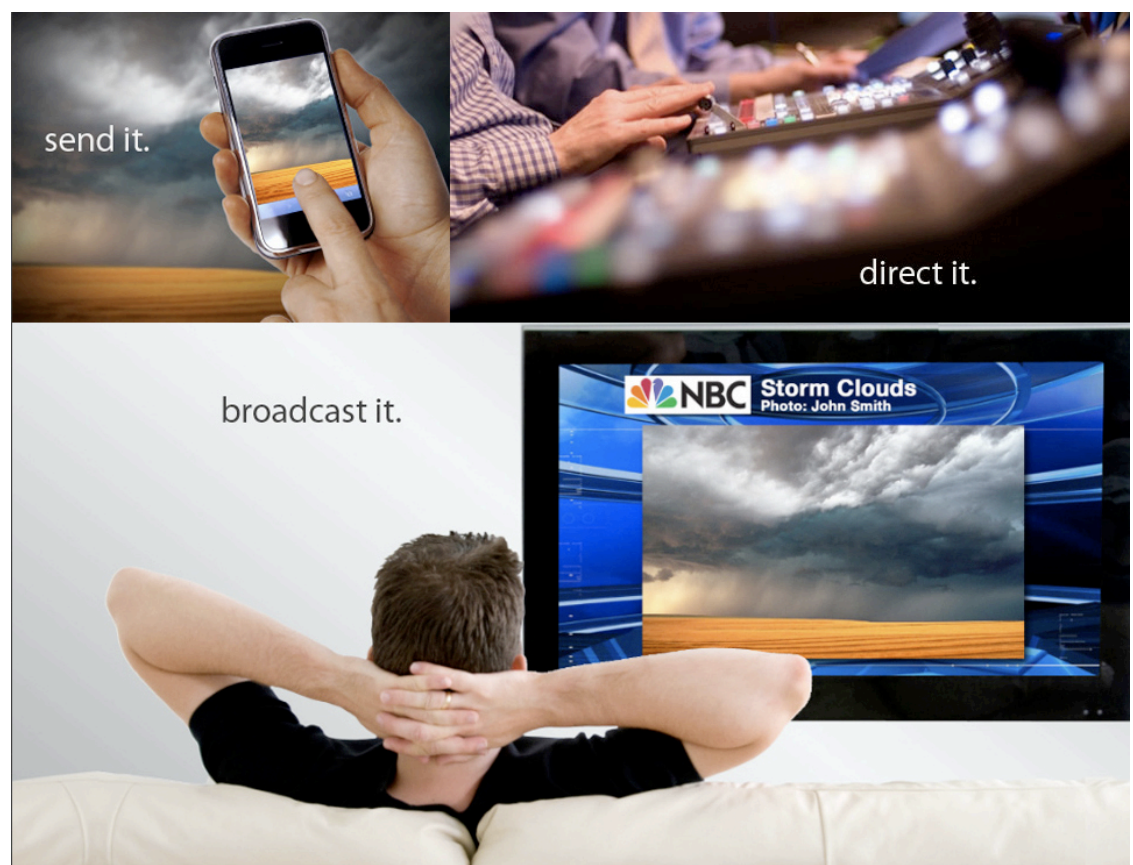

# Contents

#### **Product Overview**

Audience and ratings Growth Capabilities Social Media Integration Graphics Capabilities On Air Production Capabilities

## **Minimum Requirements**

Fro best results

#### **Create Account**

User name and password Pick a Service Plan

#### **Mailbox Settings**

Designated Email Address Mailbox Info

## Image Library Upload

Add Images From Email Upload Image Icon

## Image Editor

Functions

#### Albums

Build an Album Select a template theme Sort Albums

#### Themed Templates

Template Description Standard Plan Advanced Service Plan Customized templates Submit Request

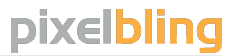

## Contents

## Add Images to Album

Add Image Icon Crop Slide Page

## Dashboard

Dashboard has three sections Albums Slides Preview & Full Screen Mode

## **Technical Broadcasting**

Schematic Chart

#### For More Info

Email us at <a href="mailto:support@pixelbling.com">support@pixelbling.com</a> or <a href="mailto:info@pixelbling.com">info@pixelbling.com</a>

## **Product Overview**

Pixelbling is a Newsroom product that allows producers to quickly gather User Generated Content (UGC) from your viewers and then display it online, and on-air. We understand that in this age of consolidating media and shrinking news staffs, getting local and breaking news is an increasing challenge. Our focus is on newsgathering Mobile Imagery and promoting your stations branding. The beauty of phone photography is it's speed & versatility. Pixelbling provides a way for your audience to quickly and easily share mobile imagery of news and community events that are important to them. Your viewers become a resource. In today's competitive television news environment, you can't win the big stories without the right tools. Pixelbling enables your audience to submit mobile imagery content from their mobile devices with ease while giving your station access to user submitted news in an online and on-air format in about 30 seconds. Stay ahead of the competition with immediate access to visual and compelling content with Pixelbling.

#### **Audience and Ratings Growth Capabilities**

- Pixelbling will help Grow and Engage your audience
- Email Submission: The ability to acquire content via email is critical when the Big Story breaks, knowing who to contact is equally important.
- Build a community of citizen journalists
- Entry technology allows broadcasters to maximize content submissions, especially during live breaking news and severe weather coverage.
- Win your TV news rating war

#### **Social Media Integration**

- Follow the Audience: People post content wherever and whenever they like
- Newsroom of the Future: By aggregating social media into a single editorial platform, producers are now able to select content from multiple

• Creating a branded email address. It is a great way to market and promote specific category events. You can promote seasonal initiatives like weather and community events, sporting events, and many others. Examples: birthdays@yourstation.com, weather@yourstation.com, sports@yourstation.com, etc, etc.

#### **Graphics Capabilities**

- Pixelbling can bridge the gap for those early morning shows and those weekend shows that are NOT fully staffed with an Artist
- Preview your Albums then GO to Air with a Full Screen click.
- Dynamic Transitions
- Font entry
- Reduce your graphic creative cost
- Simple image edit tool that allows you to Rotate, Flip, Brightness and Contrast
- Pixelbling is a interactive website that is customizable for a producer to generate a graphic an Encourage viewers, to participate in telling the story.
- No Software to download

#### **On Air Production Capabilities:**

• Multi Media: We enable producers to screen, select and use social media when making decisions about what goes on the air. Quickly getting content from the Internet to On-air Production.

• Internet to Air: When content is sent to the Image Library, producers have instant access to a suite of features including album selection, font entry, Image edit tool and on-air preview.

• Branded Graphics: Stations create custom backgrounds which are automatically merged with album templates. This dramatically reduces turn-around time eliminating the need for art department and control room production.

## **Minimum Requirements**

For best results these are the minimum requirements we suggest when using Pixelbling.

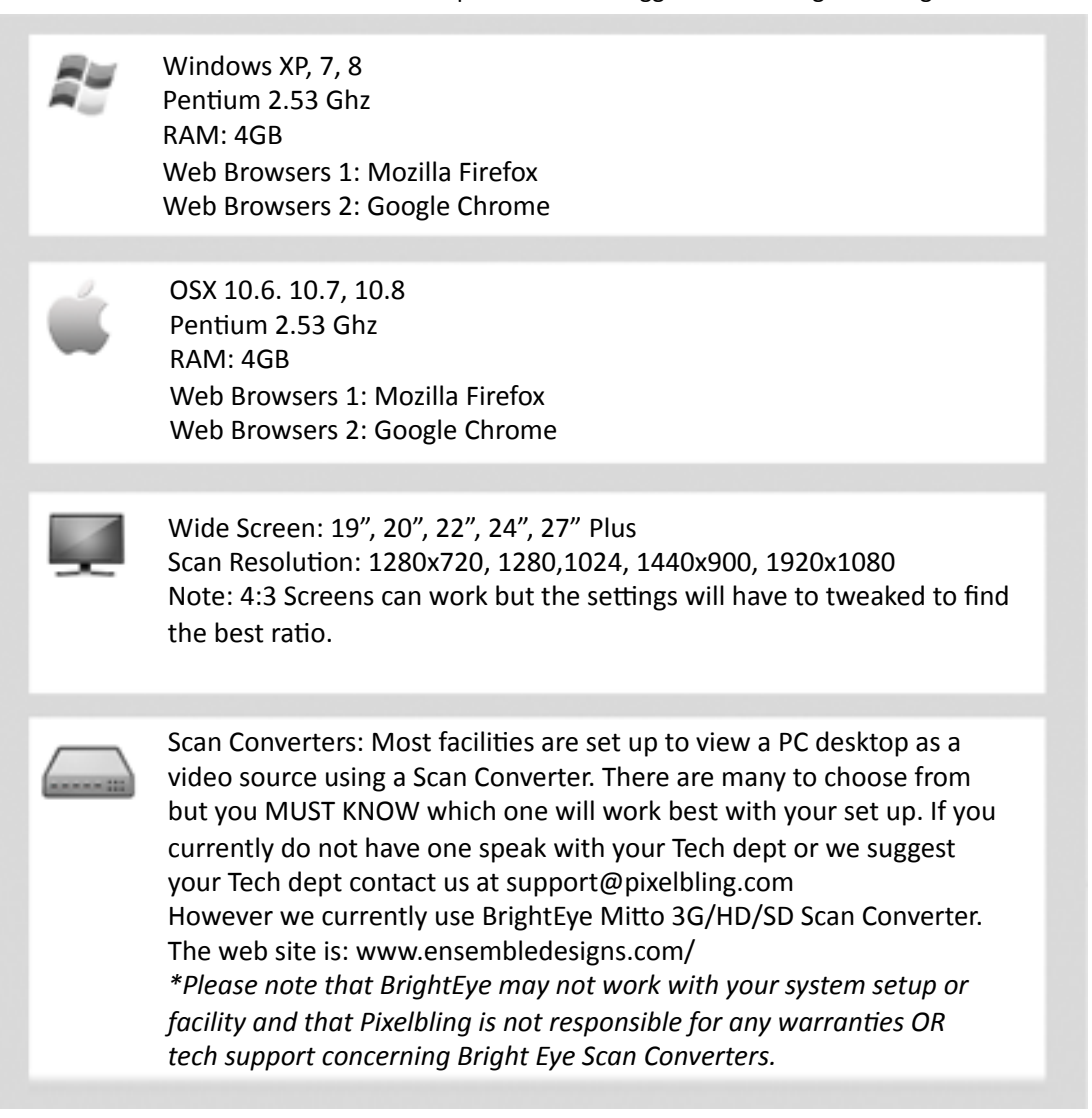

# Create Account

Start from Pixelbling.com and click Sign Up.

On this page, you will create a username and password, and fill out all your information. Make sure to read our Terms and Conditions-- and if you agree to them, check the box and click "Create Your Account."

|                                                                                                    |                                                                                                    | Create on Assount                                                                                                    |  |  |  |  |  |  |  |  |  |
|----------------------------------------------------------------------------------------------------|----------------------------------------------------------------------------------------------------|----------------------------------------------------------------------------------------------------|--|--|--|--|--|--|--|--|--|
| How It Works Service Plans Sign Up Tutorial Min Requirements Contact Us                                                                                                    |                                                                                                    |                                                                                                    |  |  |  |  |  |  |  |  |  |
| Create an Account                                                                                                    |                                                                                                    | Your Information                                                                                                    |  |  |  |  |  |  |  |  |  |
| Your Information                                                                                                    |                                                                                                    | Username Your User Name                                                                                                    |  |  |  |  |  |  |  |  |  |
| Username                                                                                                    |                                                                                                    | Password                                                                                                    |  |  |  |  |  |  |  |  |  |
| Password Minimum 6 characters                                                                                                    |                                                                                                    | Re-type password                                                                                                    |  |  |  |  |  |  |  |  |  |
| Re-type password                                                                                                    |                                                                                                    | Your Email Your@mail.com                                                                                                    |  |  |  |  |  |  |  |  |  |
| Your Email                                                                                                    |                                                                                                    | Re-enter Email Your@mail.com                                                                                                    |  |  |  |  |  |  |  |  |  |
| Re-enter Email                                                                                                    |                                                                                                    | First name Your Name                                                                                                    |  |  |  |  |  |  |  |  |  |
| First name                                                                                                    |                                                                                                    | Last name Your Last Name                                                                                                    |  |  |  |  |  |  |  |  |  |
| Last name                                                                                                    |                                                                                                    |                                                                                                    |  |  |  |  |  |  |  |  |  |
| Terms and Conditions Terms and Conditions                                                                                                    |                                                                                                    |                                                                                                    |  |  |  |  |  |  |  |  |  |
| Agreement between user and Pixelbling.com<br>Welcome to Pixelbling.com. The Pixelbling.com website (the "Site") is con<br>pages operated by Pixelbling.com is offered to you conditioned on your acc<br>modification of the terms, conditions, and notices contained herein (the "Time<br>Pixelbling.com constitutes your agreement to all such Terms. Please read th<br>keep a copy of them for your reference.<br>Pixelbling.com is a News and Information Site Pixelbling.com is a tool utiliz<br>allows producers to quickly gather images set in from viewers or from satir,<br>fit the needs of the show, and then to show it on-air using a full-screen displa<br>Pixelbling.com and different levels of service is based on which subscription<br>Privacy<br>Your use of Pixelbling.com is subject to Pixelbling.com 's Privacy Policy. P<br>Privacy Policy, which also governs the Site and informs users of our data col | nprised of various web<br>septance without<br>hese terms carefully, and<br>ad by News stations that<br>manpulate the images to<br>ay. Access to<br>the customer purchases. | Changes to Terms Pixelbling.com reserves the right, in its sole discretion, to change the Terms under which Pixelbling.com is offered. The most current version of the Terms will supersede all previous versions. Pixelbling.com encourages you to periodically review the Terms to stay informed of our updates. Contact Us Pixelbling.com welcomes your questions or comments regarding the Terms: Pixelbling.com Customer Service Email Address: into Pixelbling.com Telephone number: (512)554-4062 Effective as of October 01, 2012 |  |  |  |  |  |  |  |  |  |
| I certify that I have read and agree to pixelbling's Terms and Conditions and Privacy Policy.                                                                                                    |                                                                                                    |                                                                                                    |  |  |  |  |  |  |  |  |  |
| Use of the Pixelbling service and this Web site constitutes acceptance of our Terms of Use and Privacy Policy.                                                                                                    |                                                                                                    |                                                                                                    |  |  |  |  |  |  |  |  |  |

Make sure to read our Terms and Conditions-- and if you agree to them, check the box and click "Create Your Account."

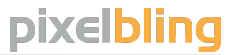

## **Create Account**

Next, you will be directed to select a Service Plan.

Read through our different options and choose the plan that best suits your needs. Once you have chosen, you will need to complete your order by clicking on the Register button. Upon choosing a Service Plan, you will need to fill out all the necessary billing information. Or, you can click on Free Trial to try out our Advanced Package for 30 days, free of charge.

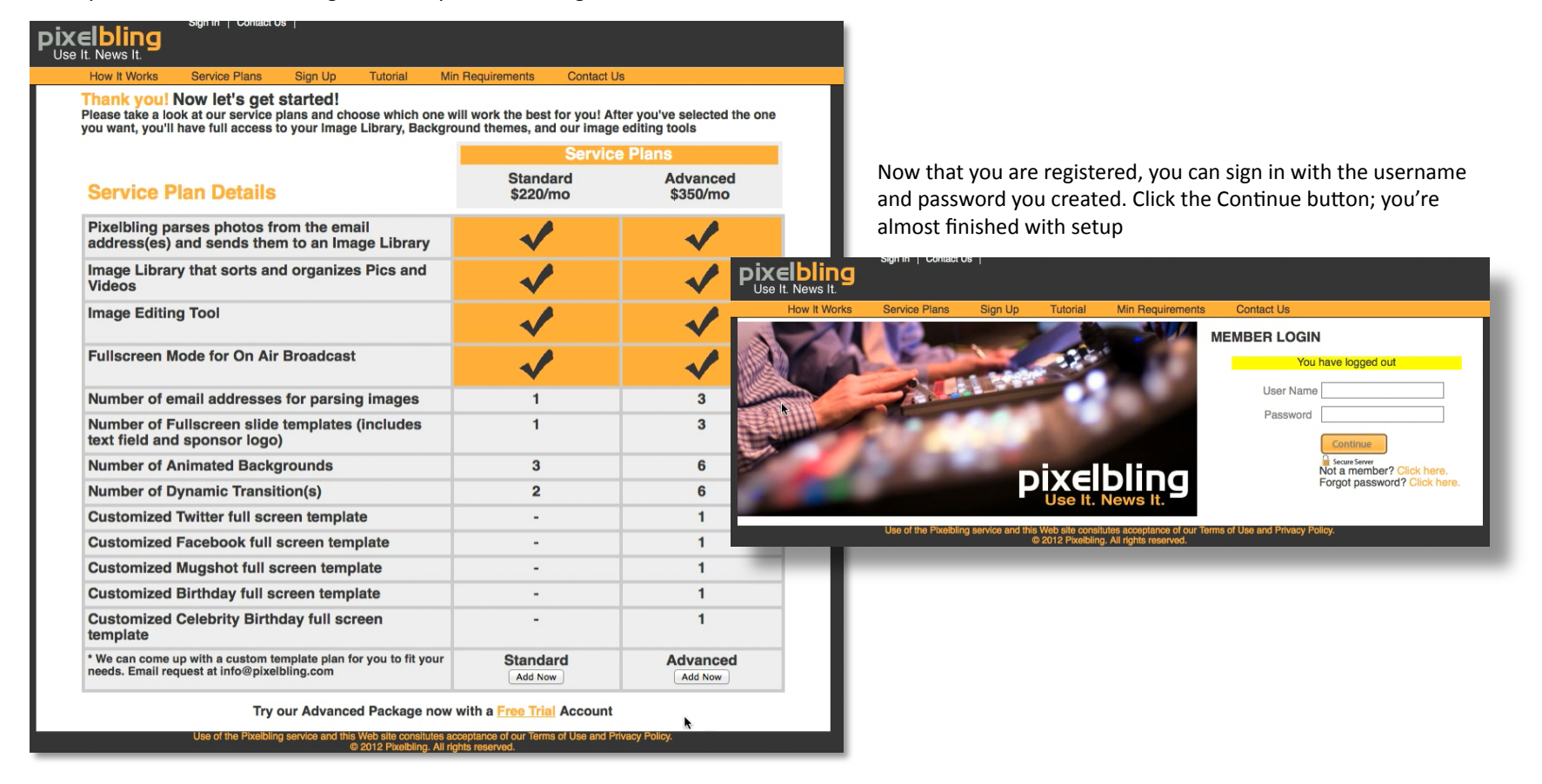

# Mailbox Settings

In order to receive your viewer pictures, Pixelbling will need the mailbox information to connect to the designated email address. If you don't know this information, you can get it from your Technical Administrator who handles all of your email accounts.

| Pixelbling<br>Use It. News It.                                                                                                    |                 | locount               | T. Test11   Lo       | og Out                          |                 |                       |                                       |                                                         |                                |             |  |
|----------------------------------------------------------------------------------------------------|-----------------|-----------------------|----------------------|---------------------------------|-----------------|-----------------------|---------------------------------------|---------------------------------------------------------|--------------------------------|-------------|--|
| Dashboard Image Library                                                                                                    | Albums Tutorial | Min Requirements Set  | tup Email Account Co | ontact Us                       |                 | Here is a             | n example                             | e of what it mi                                         | ght look like.                 |             |  |
| Profile                                                                                                    |                 |                       |                      |                                 | Search          | Account   Contac      |                                       | NOODUNE                                                 | T. Test1                       | 1   Log Out |  |
| T. TEST11                                                                                                    | PERSONAL INF    | ORMATION              | Da                   | shboard                         | Image Library   | Albums                | Tutorial                              | Min Requirements                                        | Setup Email Account            | Contact Us  |  |
| Member Since: January 2013                                                                                                    | First Name*     | test11                | Profile              | Э                               |                 |                       |                                       |                                                         |                                |             |  |
| Profile Profile                                                                                                    | Last Name*      | test11                |                      |                                 |                 |                       |                                       |                                                         |                                |             |  |
| Mailbox Settings                                                                                                    | Email Address*  | test11@pixelbling.com | MAILB                | BOX SET                         | TINGS           | MAIL                  | S                                     |                                                         |                                |             |  |
| O                                                                                                    | Username*       | test11                | T. TES               | T11                             |                 |                       | Mail Server*: mail.yourmail.com       |                                                         |                                |             |  |
|                                                                                                    | Password        |                       | y 2013               | Mailbox Username* your@mail.com |                 |                       |                                       |                                                         |                                |             |  |
|                                                                                                    |                 | password to rema      | hain the s           | Profile                         |                 | Mailbox Password*:    |                                       | password                                                |                                |             |  |
|                                                                                                    | Company Name    |                       | *                    | Mailbox 5                       | Settings        |                       | Mailbox Parts                         |                                                         |                                |             |  |
|                                                                                                    | Address         |                       | 0                    | Logout                          |                 |                       | Manbox Port.                          | 110                                                     |                                |             |  |
|                                                                                                    | State           | Alaska :              | • 2                  | 2 Update                        |                 |                       |                                       |                                                         |                                |             |  |
|                                                                                                    | Country         |                       |                      |                                 | Use of the Pixe | elbling service and t | his Web site cons<br>© 2012 Pixelblin | itutes acceptance of our Te<br>ng. All rights reserved. | rms of Use and Privacy Policy. |             |  |
|                                                                                                    | Phone           |                       |                      |                                 | N               | lail Server           | : Your ma                             | il server                                               |                                |             |  |
|                                                                                                    | Update          |                       |                      |                                 | N               | lailbox Us            | ername: T                             | This is the ema                                         | il address that                |             |  |
| Use of the Pixeloling service and this Web alte constitutes acceptance of our Terms of Use and Privacy Policy.<br>© 2012 Pixeloling. All rights reserved.<br>Viewers are sending photos to. |                 |                       |                      |                                 |                 |                       |                                       |                                                         |                                |             |  |

*Email Mailbox Password*: This is the password used to access the email address.

*Mailbox Port:* Usually port 110 works, but your Technical Administrator will know for sure.

Then, click Update to save your settings.

# Image Library Upload

If your mailbox is connected to Pixelbling already, then simply click "Add Images from Email" and viewer photos will start populating in the Image Library as they are sent.

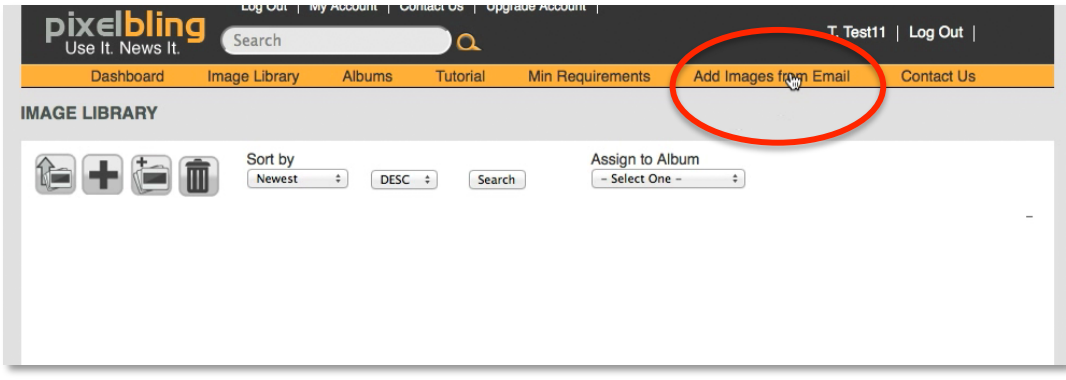

If you haven't entered your mailbox settings yet, or if you haven't received any viewer photos yet, that's ok, because you can also upload images directly from your computer's desktop. To upload images from your desktop, click the Upload Image icon. Browse your files using this upload window, select the photos you want to upload, and click Upload.

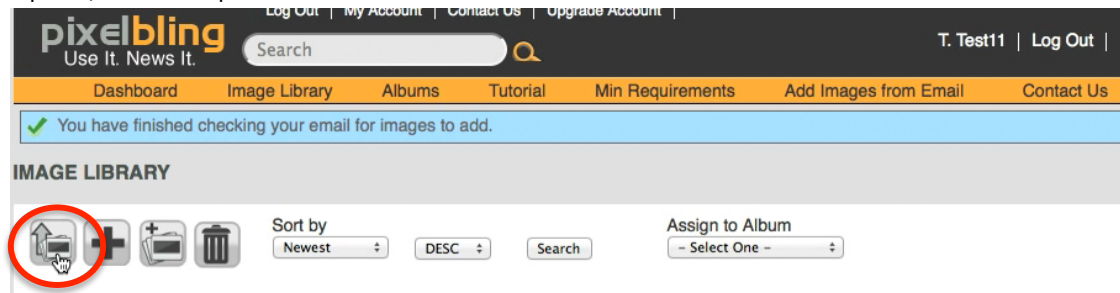

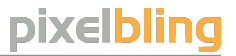

## Image Editor

To edit an image, click on any image and the Image Editor will open

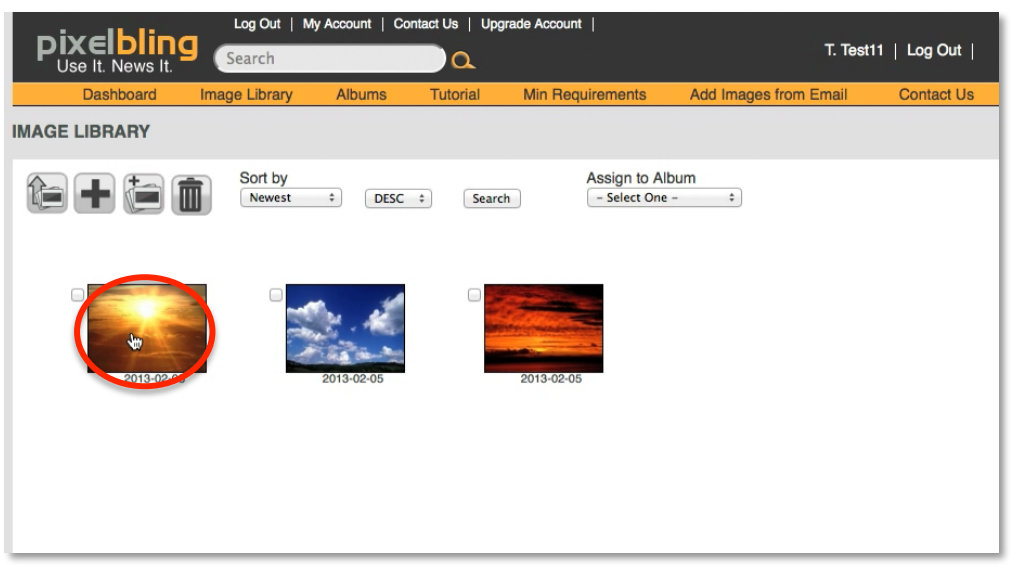

In the image editor, you will be able to Rotate, Scale, Brighten, Contras and Sharpen. Once an Image is in edit mode click the icon for what you want to do an adjust the image using the slider. Once you are happy with the results, click Save. Then simply close the editor to return to the Image Library.

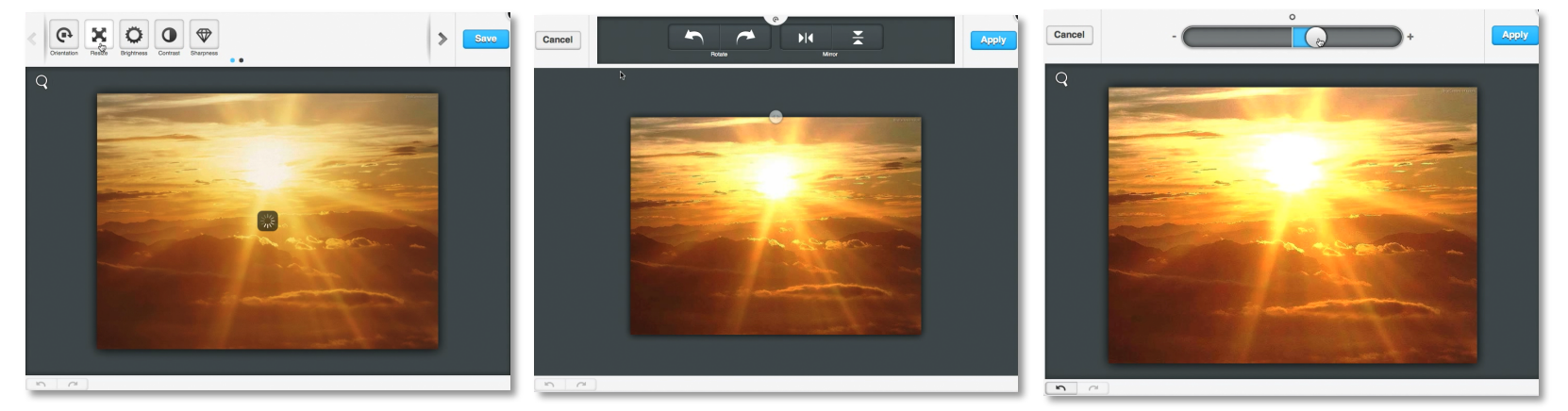

## Album

To build an album using images from your Image Library, start by clicking on "Albums". Depending on the Service Plan you chose, you will already have 3 to 7 preloaded Albums with themed templates and transitions to start with.

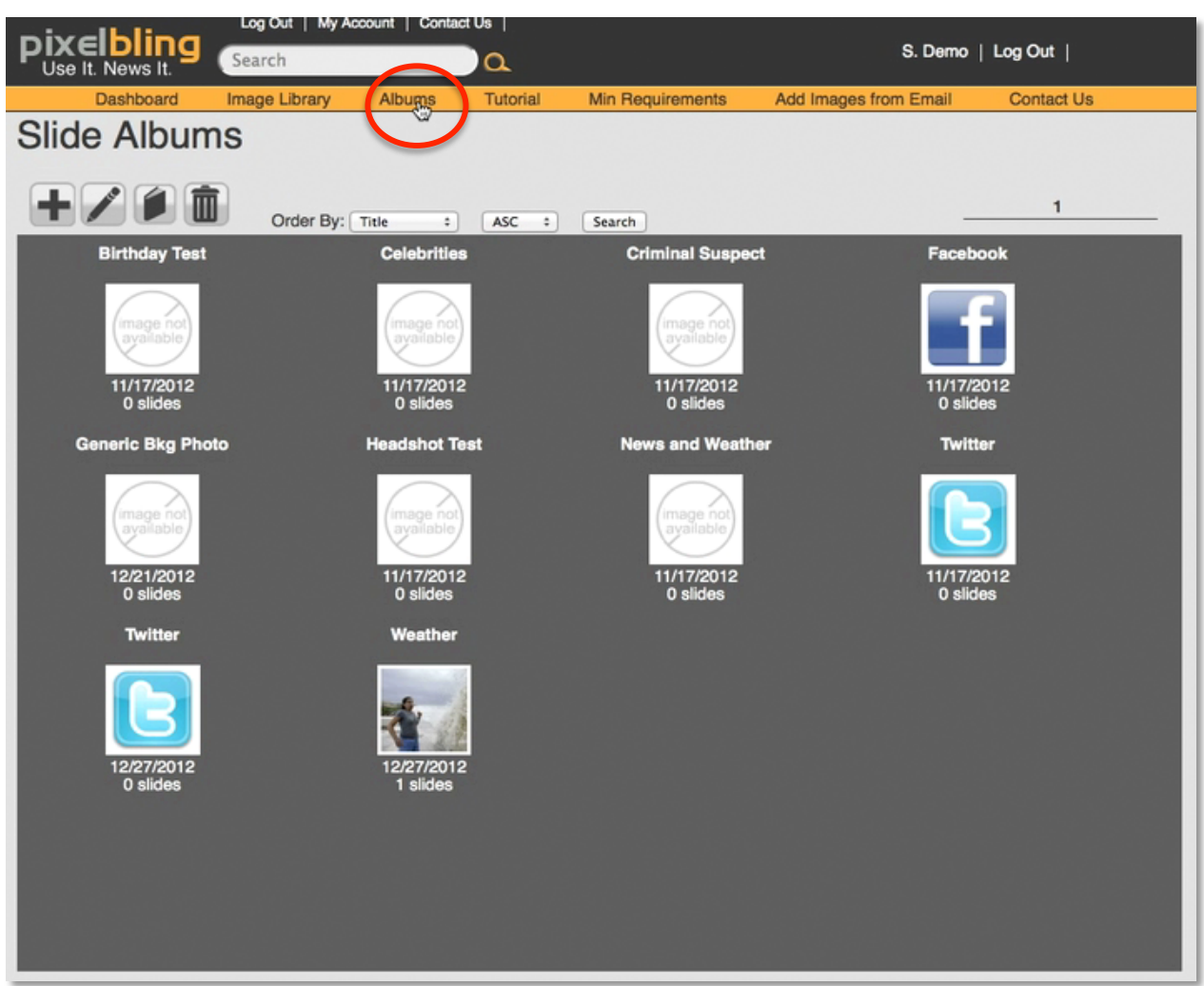

## Album

Click the Create Album icon. A menu will prompt you to title your Album and select a Template Theme.

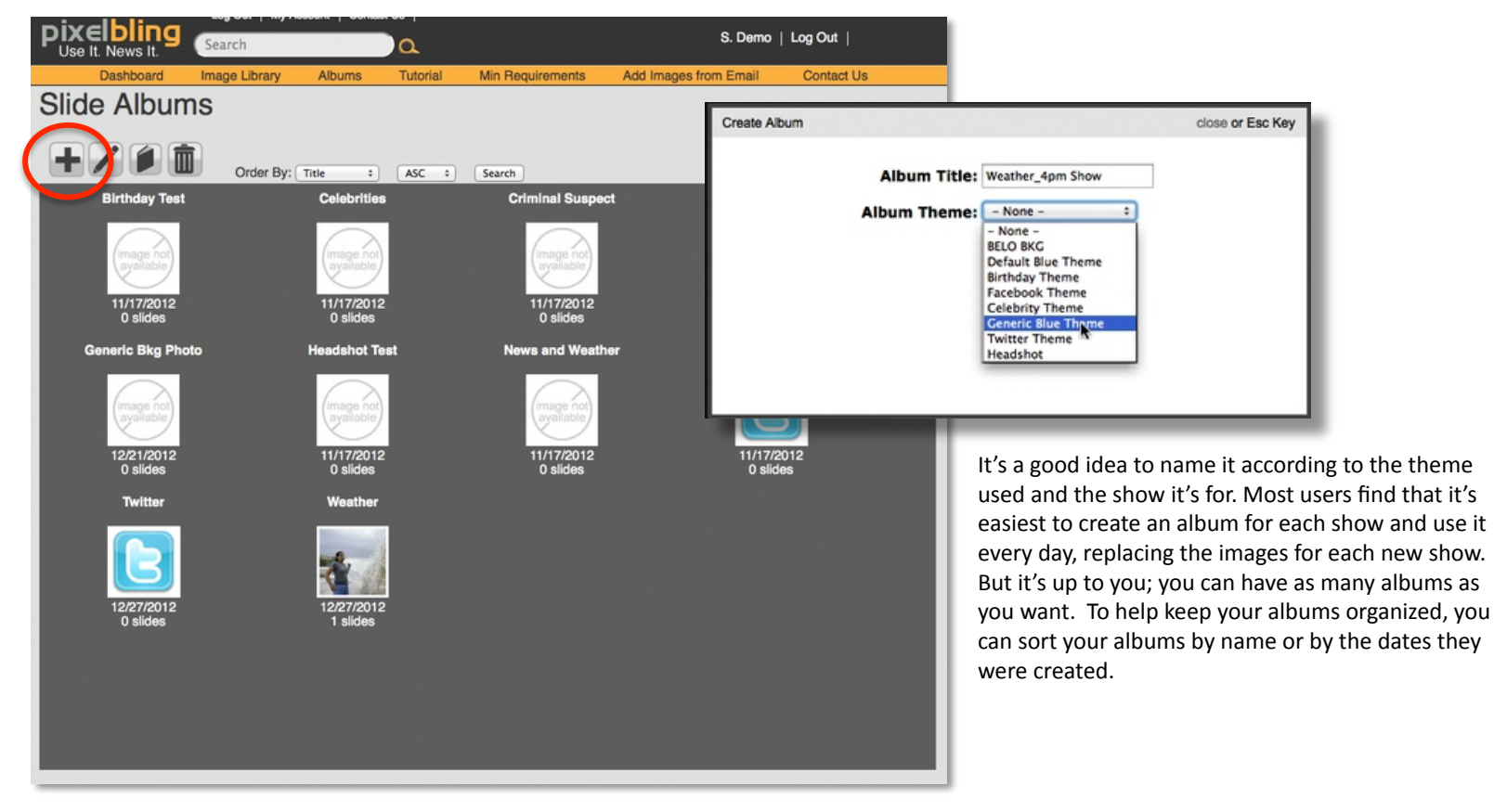

# **Themed Templates**

Themed Templates are made to showcase a specific subject matter like *Weather, Head shots, Birthdays, Facebook, Twitter,* and so on. They help the viewers to understand what they are looking at. Depending on the Service Plan you chose, you will already have 3 to 7 preloaded Albums with themed templates and transitions to start with.

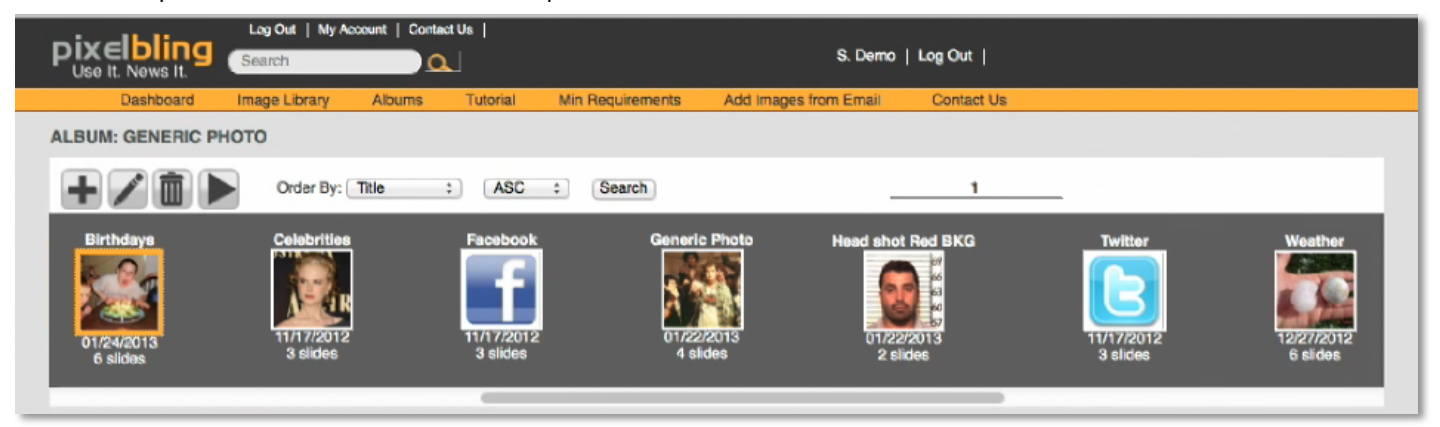

**The Standard Plan:** Has these 3 Templates: Weather Background with Photo and text, Generic Background with Photo and text, and Birthday Background with Photo and text. The 3 dynamic transitions are 3D Cube, Slide and 3D Blinds.

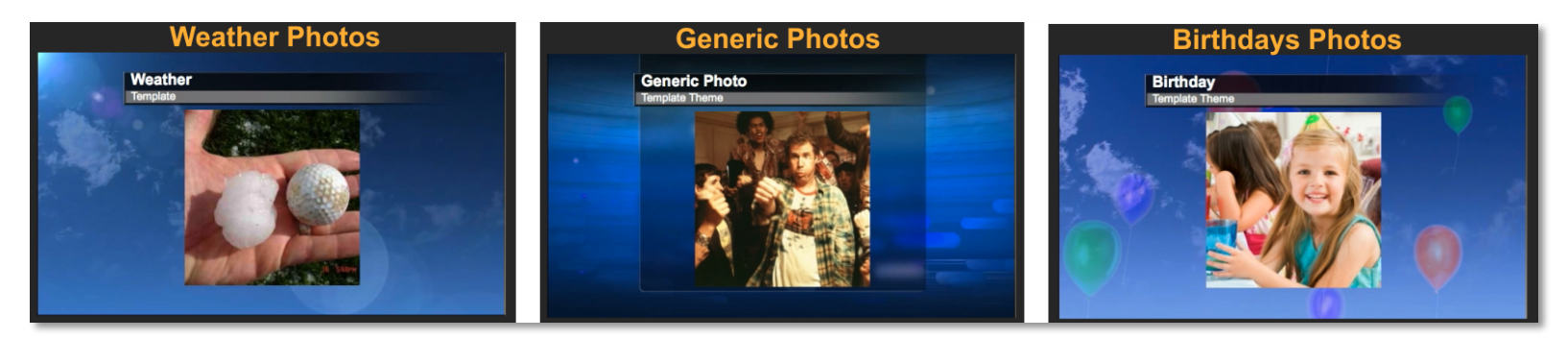

# **Themed Templates**

**The Advanced Plan:** Has these 7 Templates: Weather Background with Photo and text, Generic Background with Photo and text, Birthday Background with Photo and text, Celebrity Birthday Background with Photo and text, Headshot Background with Photo and Text, Facebook Background with Text Only, and Twitter Background with Text Only. The 6 dynamic transitions are 3D Cube, Slide, Page Turn, 3DBars, Concentric, and 3D Blinds.

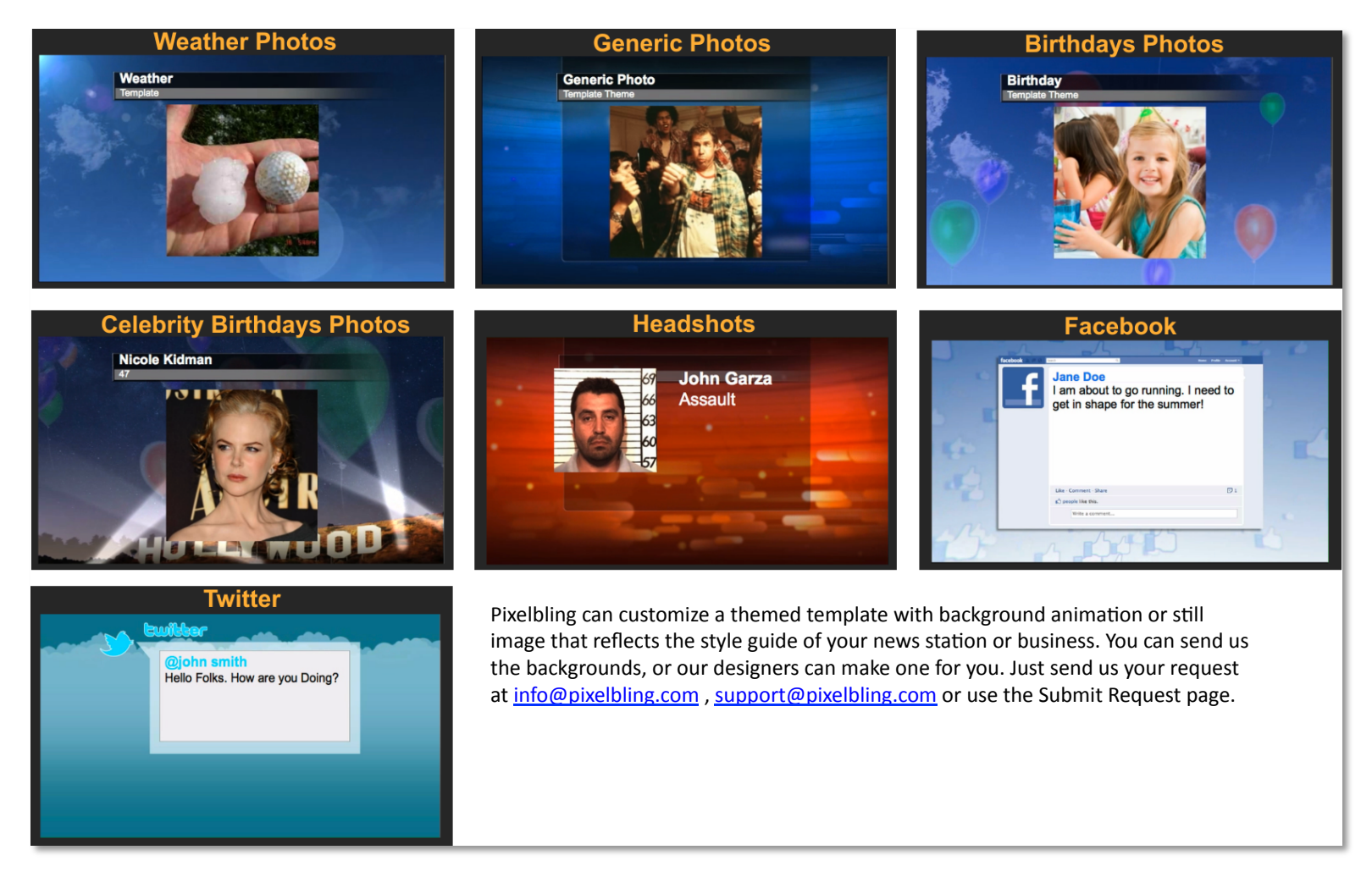

## Add Images to Album

To add images to your album, you can either select your album from the Dashboard and click the Add Image icon to get to the Image Library, or you can click on Image Library at the top of the page.

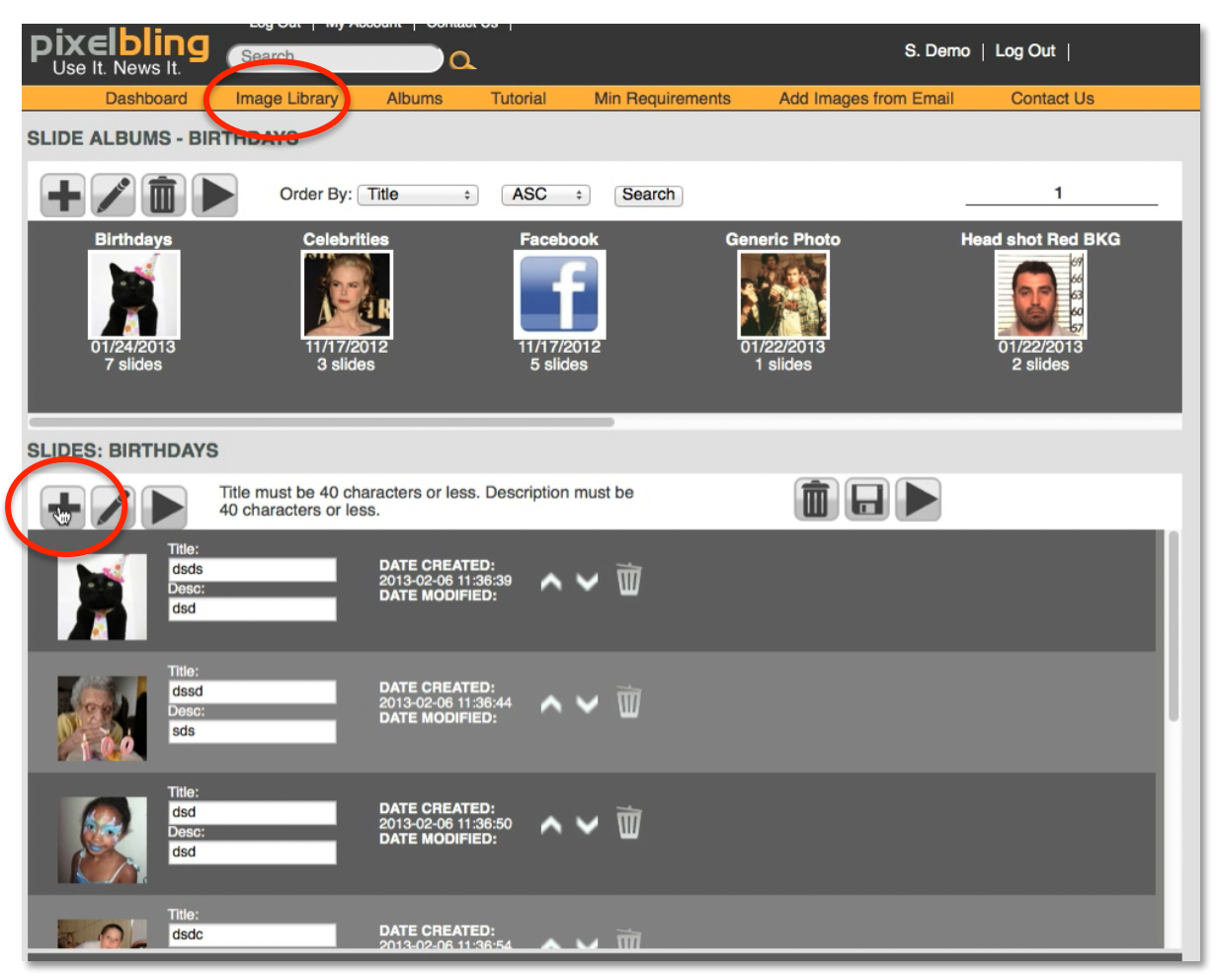

# Add Images to Album

In the Image Library, select a handful of images. Select the Album you created from the drop down menu. As you create more albums you will see them in the drop down. Then click the "Add images to Album" icon.

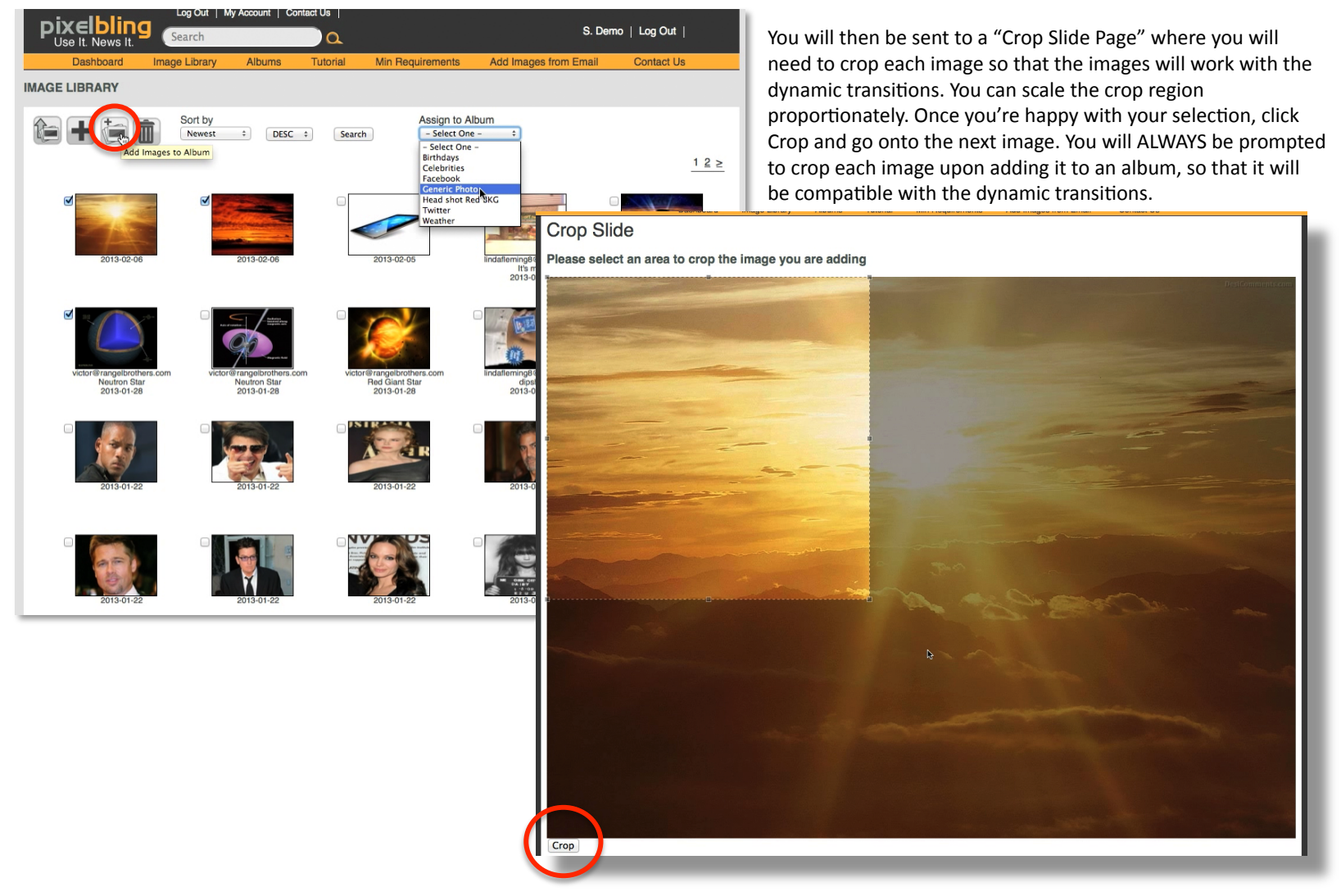

## Dashboard

The Dashboard is where you keep track of your albums, edit the slides within them, preview them with the transitions, and play them in Fullscreen Mode for On-Air broadcast. To get to the dashboard from any other page, click Dashboard. The Dashboard is made of three sections: **Albums, Slides**, and **Preview**.

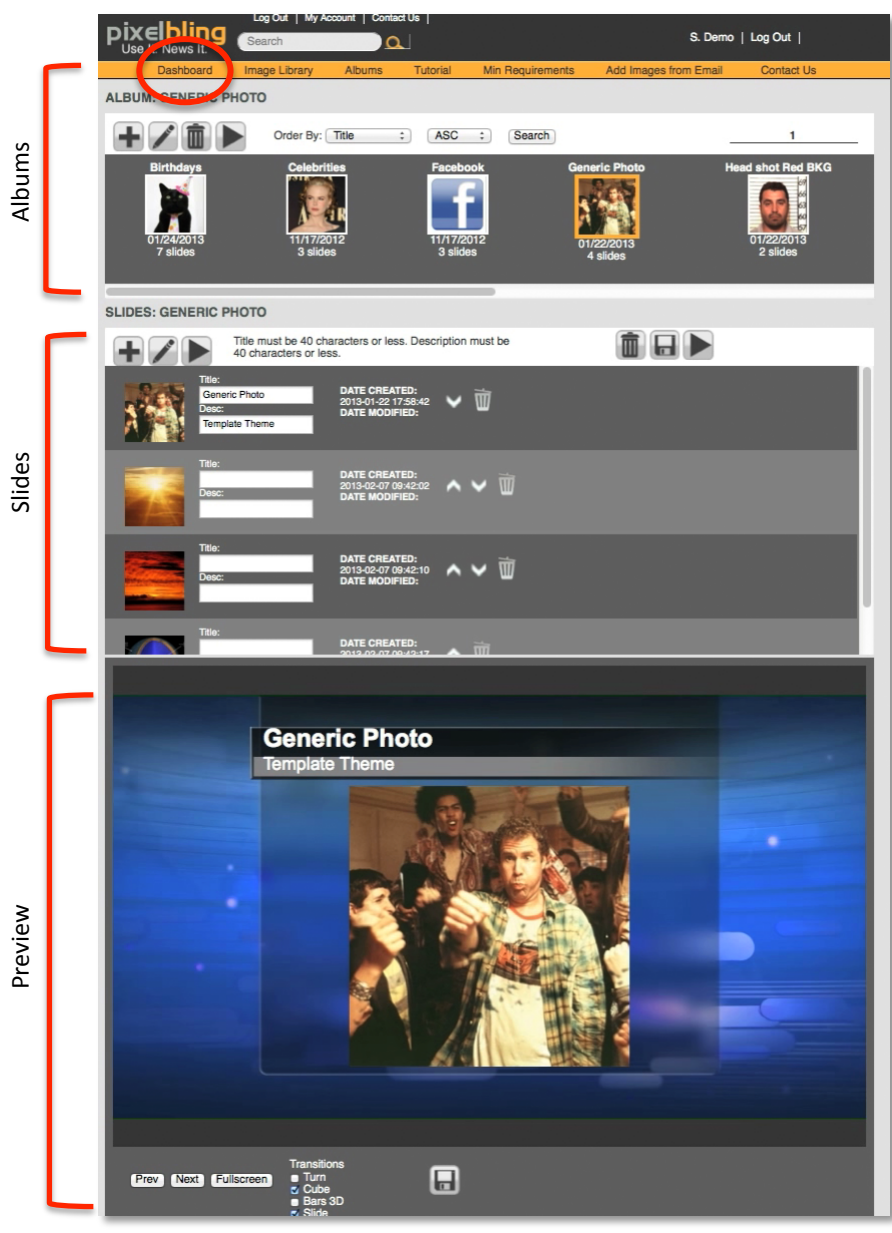

17

# Dashboard

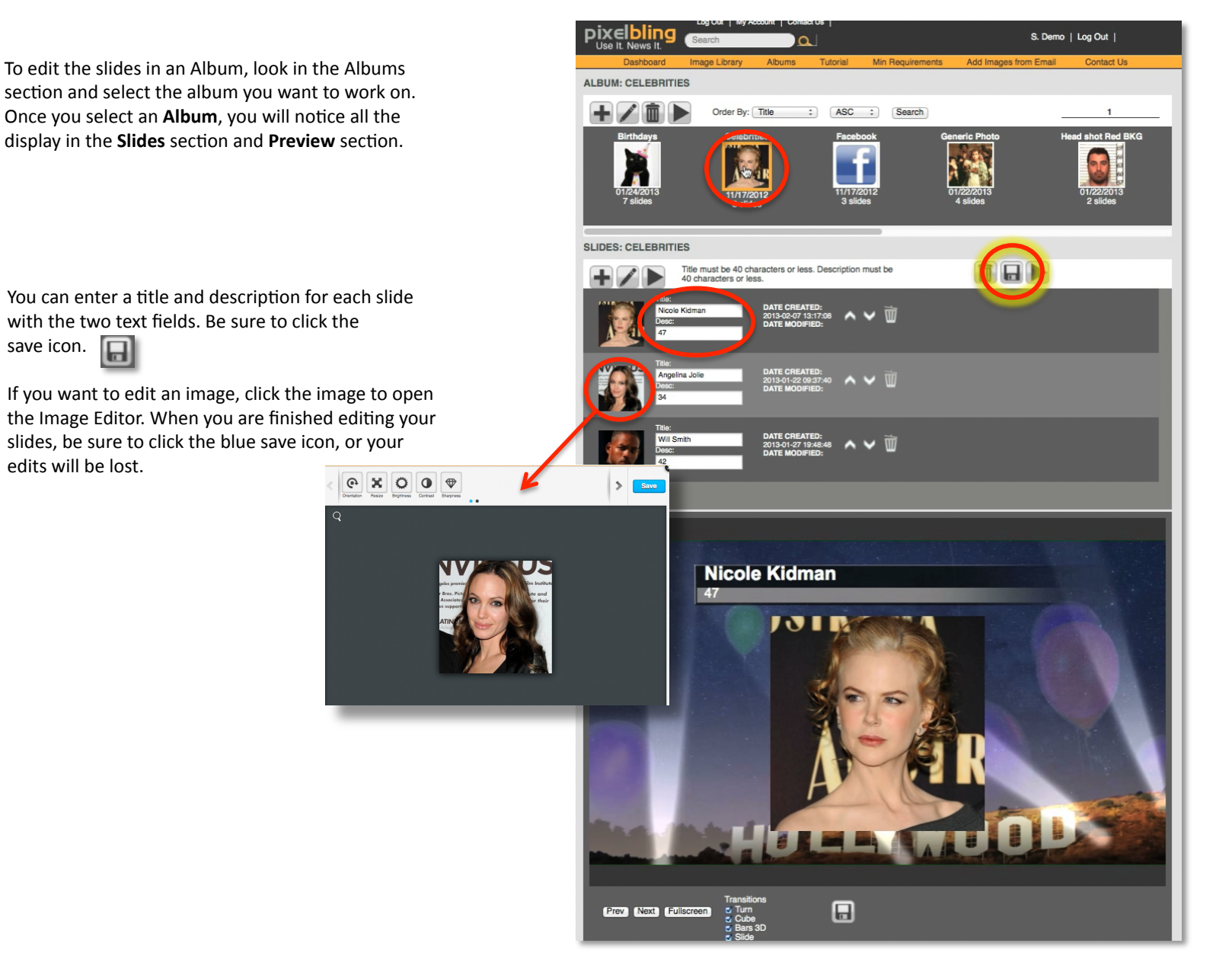

## Dashboard

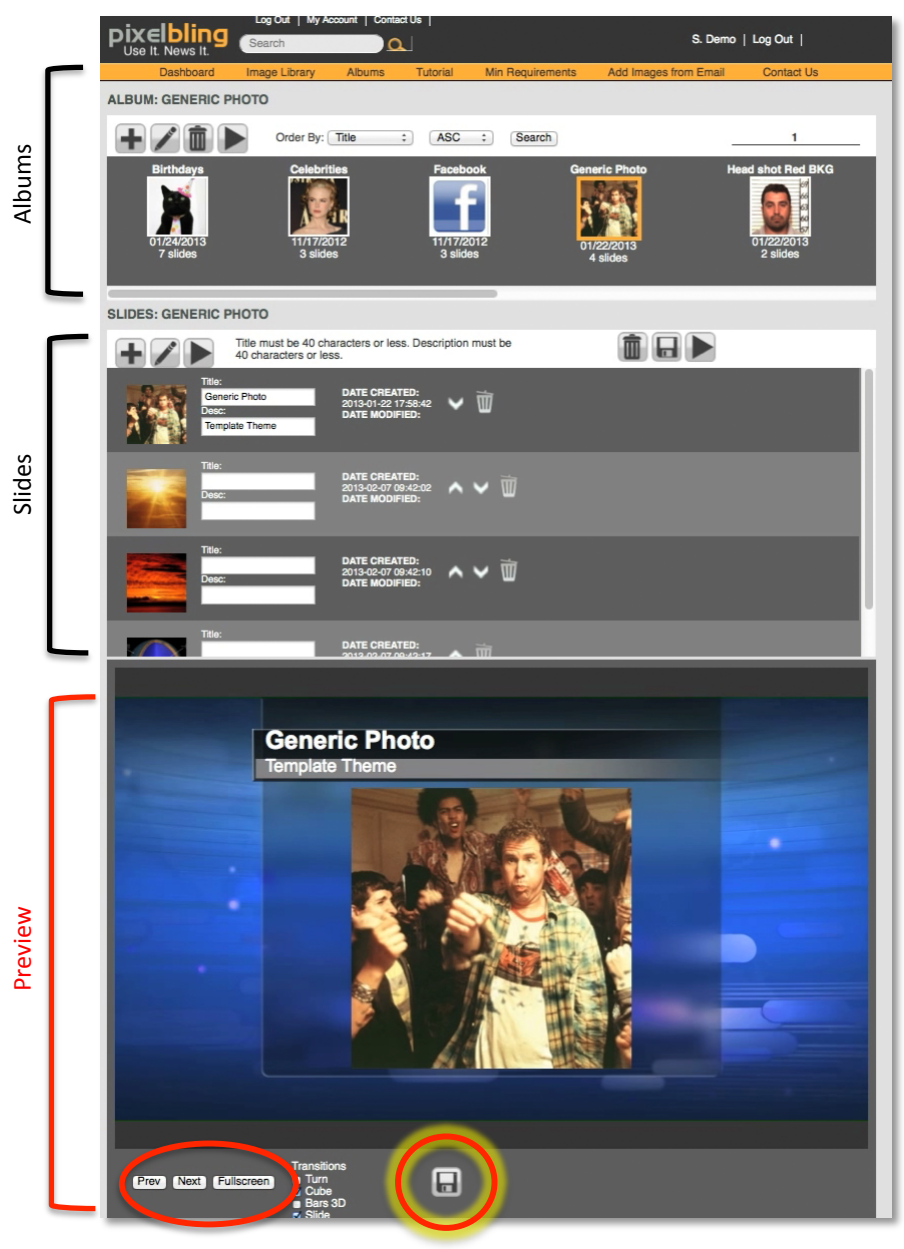

Below the Slides section is the **Preview** section. This is where you can preview your Albums you build and edit. You can select different transitions to play between your slides. Once you have selected the transitions you want, make sure to hit the Save button.

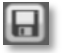

The Previous and Next buttons will advance the slides. When all your slides are prepped and ready to broadcast, simply hit the Fullscreen button.

19

# Dashboard / Fullscreen Mode

Once you are in Fullscreen mode, you simply hit the arrow keys on your keyboard to advance the slides. When you are finished, you can hit the Escape key twice on your keyboard to return to the Dashboard.

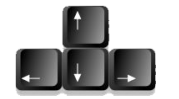

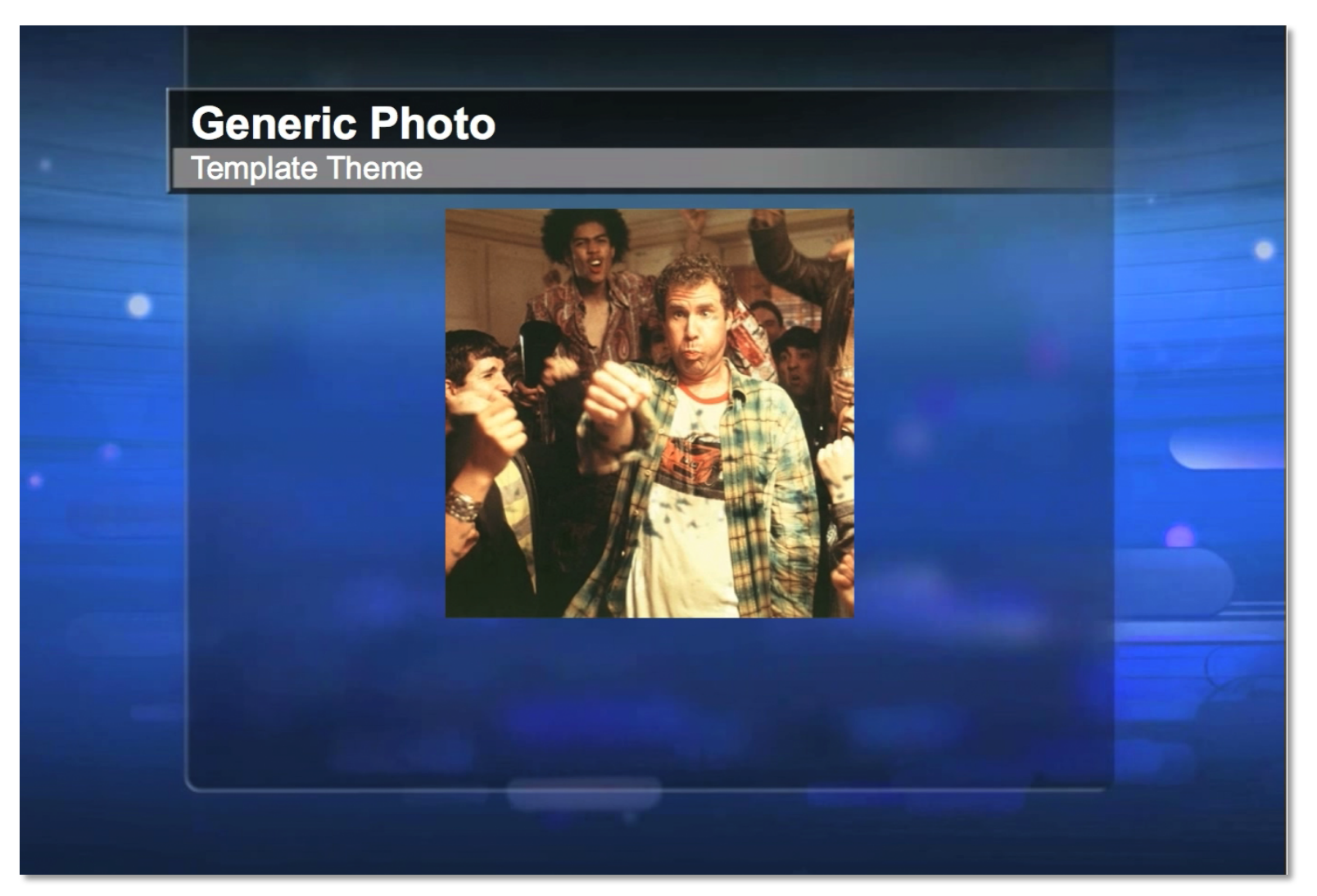

# Technical / Scan Converter

Most control rooms are already equipped to take a website as a video source. However if your control room is not, this schematic shows how it should be connected. The PC is connected to a scan converter, the scan converter is connected to a production switcher.

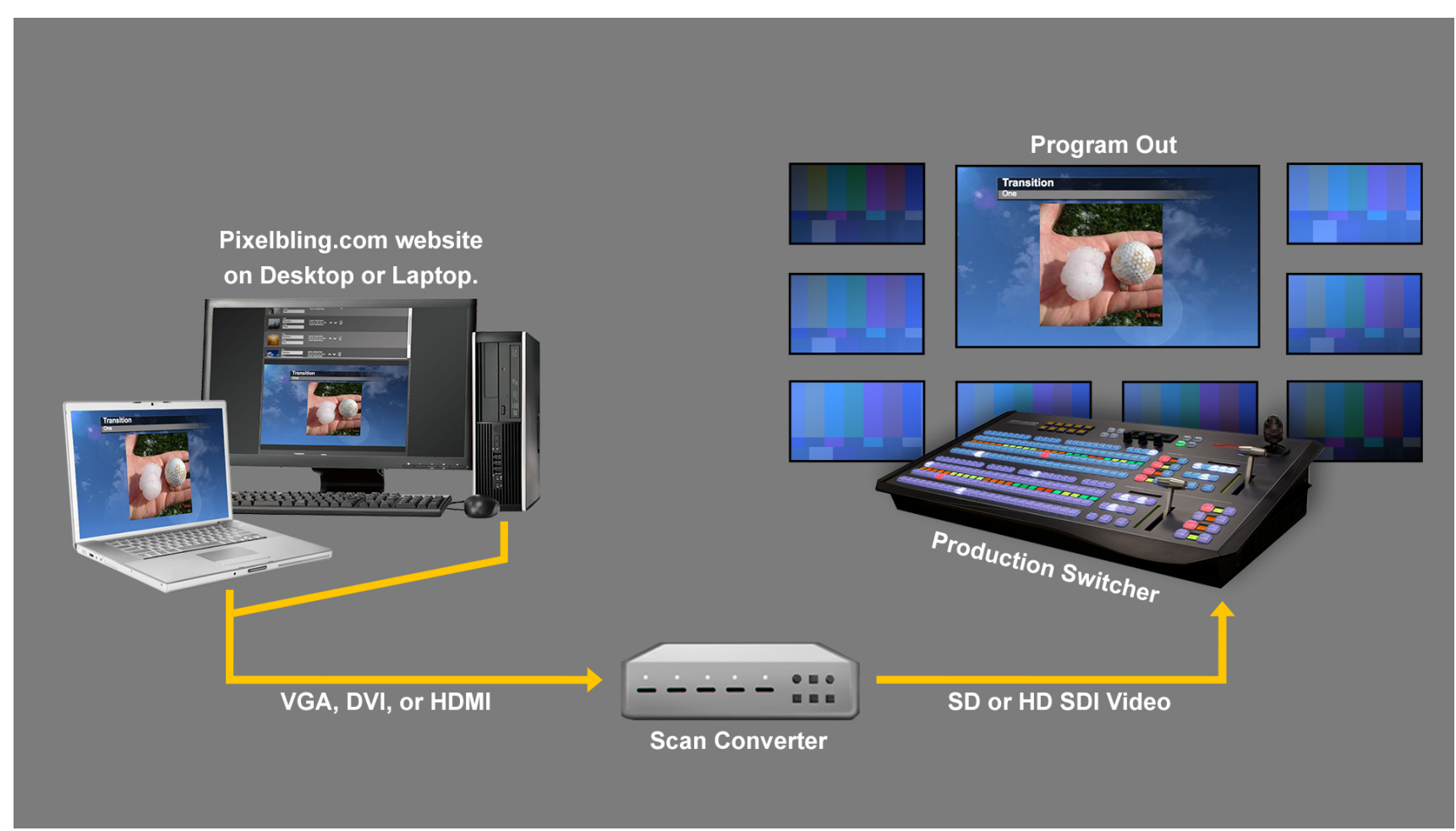

# More Information

If you have other questions concerning technical issues or the service plans, please send us a Email us at <u>support@pixelbling.com</u> or <u>info@pixelbling.com</u> And we will get back to you shortly. Thank you for choosing Pixelbling.